### Upute za ispravak pogrešnih podataka i ujednačavanje identiteta autora u bazama Web of science core collection (WOS) i Scopus

#### Pažur, Ivana

#### Educational content / Obrazovni sadržaj

Publication status / Verzija rada: Updated version / Ažurirana verzija

Publication year / Godina izdavanja: 2022

Permanent link / Trajna poveznica: https://urn.nsk.hr/urn:nbn:hr:127:138038

*Rights / Prava:* <u>Attribution-NonCommercial-ShareAlike 4.0 International/Imenovanje-Nekomercijalno-</u> Dijeli pod istim uvjetima 4.0 međunarodna

Download date / Datum preuzimanja: 2024-09-25

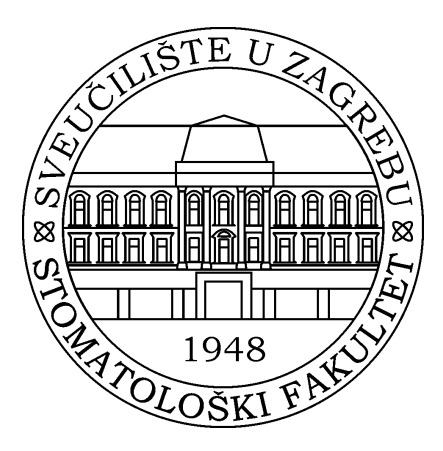

Repository / Repozitorij:

University of Zagreb School of Dental Medicine Repository

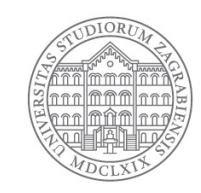

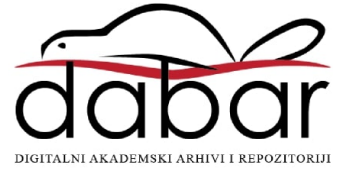

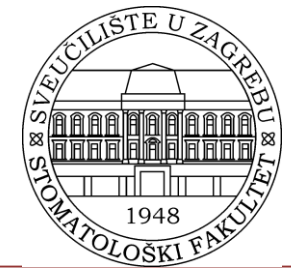

Stomatološki fakultet Sveučilišta u Zagrebu Središnja stomatološka knjižnica

# Upute za ispravak pogrešnih podataka i ujednačavanje identiteta autora u bazama Web of science core collection (WOS) i Scopus

dr. sc. Ivana Pažur, knjižničarski savjetnik

## Web of Science Core Collection

### Prvo je potrebno otvoriti korisnički račun

(Publons platforma je u kolovozu 2022. godine integrirana u sučelje Web of Science platforme)

| <b>&gt;</b> Clarivate       |                                                             |                         | English 🗸 🗰 Products                       |
|-----------------------------|-------------------------------------------------------------|-------------------------|--------------------------------------------|
| Web of Science <sup>™</sup> | Search                                                      |                         | Sign In 🗸 Register                         |
|                             |                                                             |                         |                                            |
|                             | DOCUMENTS                                                   | RESEARCHERS             |                                            |
|                             | Search in: Web of Science Core Collection Y Editions: All Y |                         | Web of Science <sup>™</sup>                |
|                             | DOCUMENTS CITED REFERENCES STRUCTURE                        |                         |                                            |
|                             |                                                             |                         | Welcome!                                   |
|                             | Topic    Kample: oil spill* mediterrane                     | ean                     | Sign in to continue with Web of Science    |
|                             | + Add row + Add date range Advanced Search                  |                         | Sign in Register                           |
|                             |                                                             | × Clear Search          | Email addrass                              |
| _                           |                                                             |                         | ipazur@sfzg.hr                             |
|                             |                                                             |                         | Password                                   |
|                             |                                                             |                         | •••••••••••••••••••••••••••••••••••••••    |
|                             |                                                             |                         | Forgot Password? Sign in                   |
|                             |                                                             |                         | or sign in using <b>f G iD in</b>          |
|                             |                                                             | CC-BY-NC-SA 25/10/2022. | Support for WeChat sign in is coming soon. |

### 1. Ažuriranje podataka pojedinačnih radova

Primjer: pretraga Ivana (prezime), M – University of Zagreb

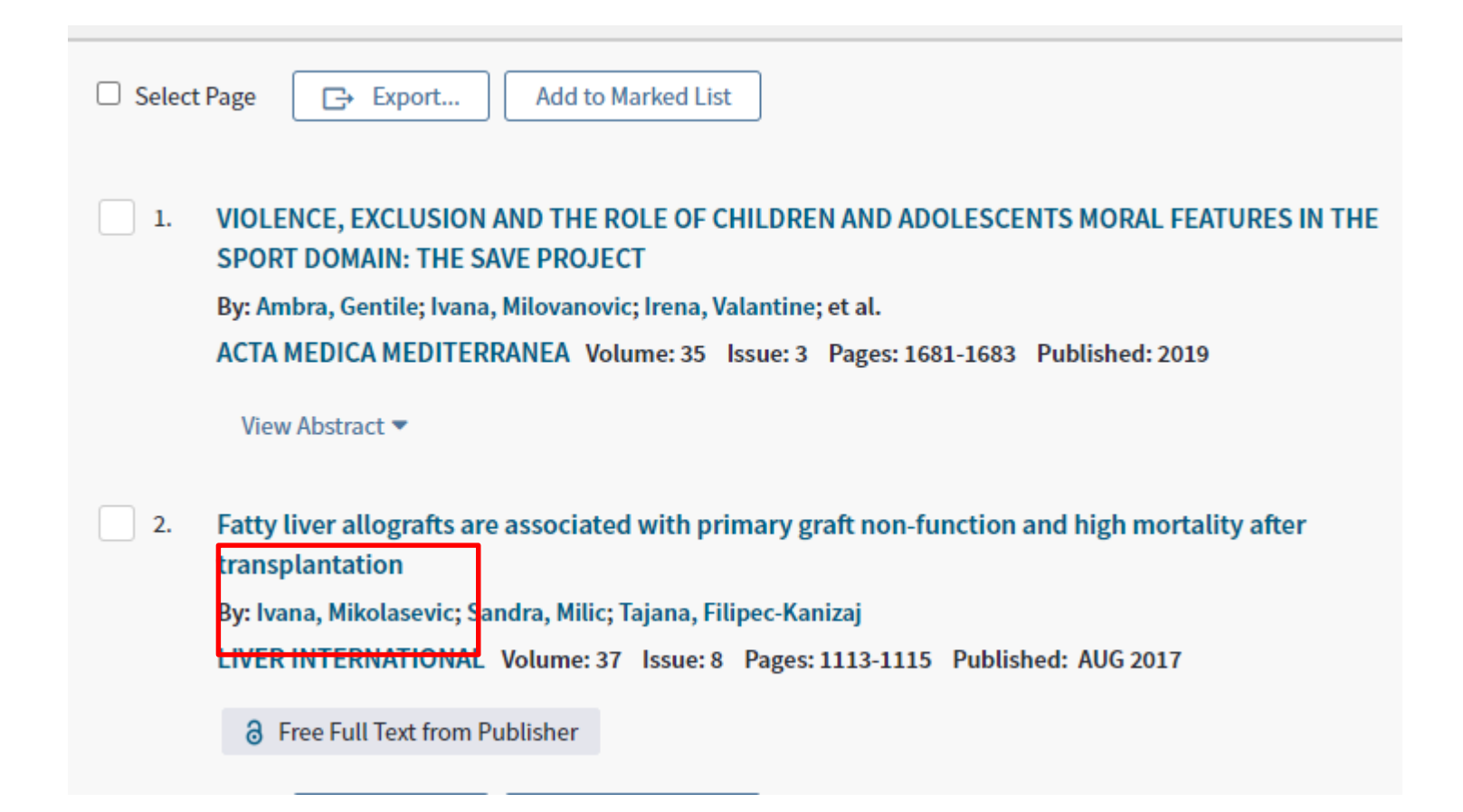

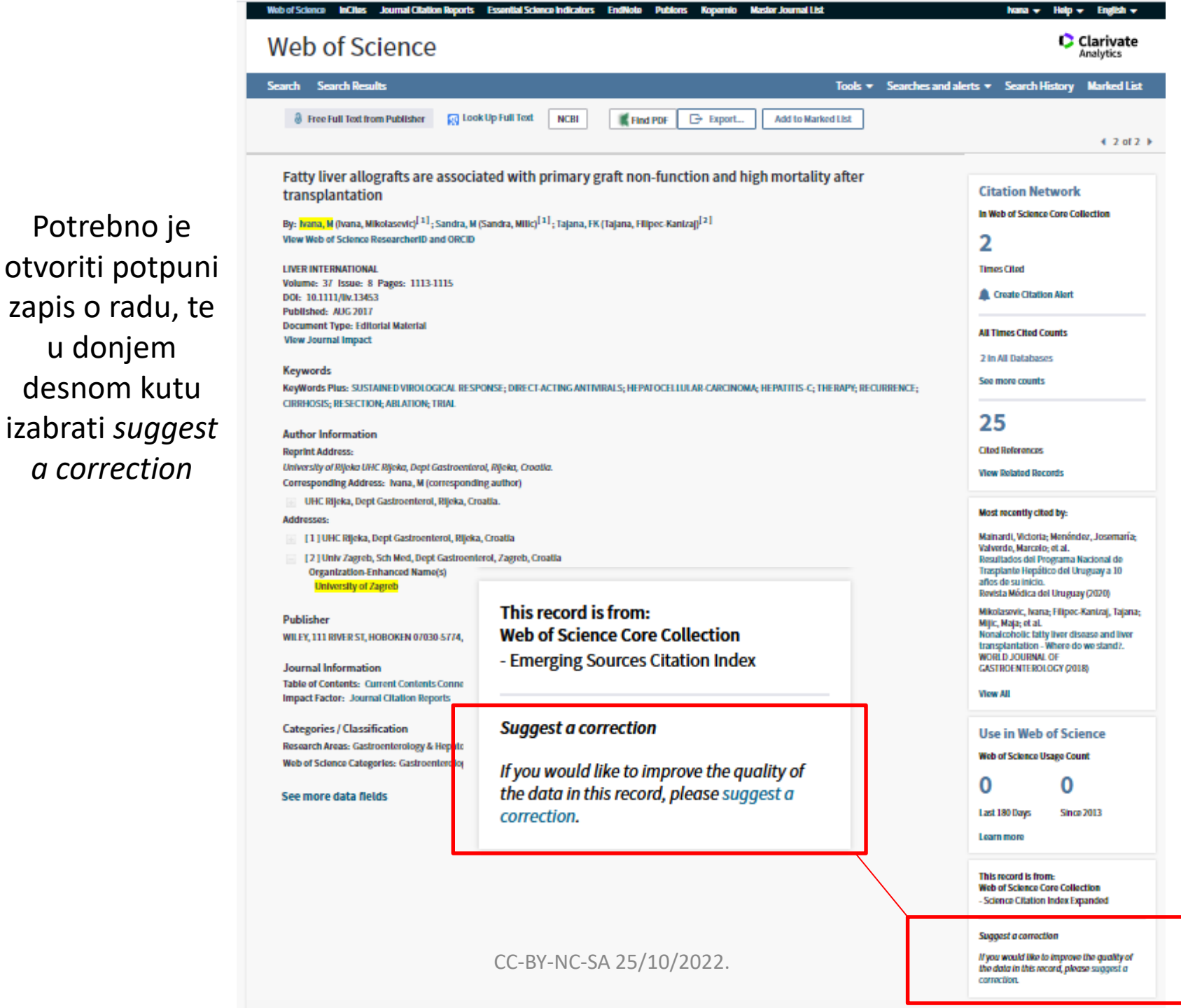

#### PLEASE PROVIDE DETAILS OF THE REQUIRED DATA CHANGE

| Product                                                                                                    |
|----------------------------------------------------------------------------------------------------|
| Web of Science Core Collection                                                                                |
| * Type of Change                                                                                              |
| Author Name                                                                                                   |
| Please fill in the Multiple Request Template for data corrections (>10 changes) in respective worksheet with  |
| details and attach it at the bottom of the page                                                               |
| Accession (AN)/Patent Number                                                                                  |
| FA6SW                                                                                                    |
|                                                                                                    |
| Derwent Accession Number                                                                                      |
|                                                                                                    |
| Authors/Inventor/Editor                                                                                       |
| Ivana, Mikolasevic; Sandra, Milic; Tajana, Filipec-Kanizaj;                                                   |
| * Journal, Book, Conference or Patent Title                                                                   |
| LIVER INTERNATIONAL                                                                                           |
|                                                                                                    |
| Article Title                                                                                                 |
| Fatty liver allografts are associated with primary graft non-function and high mortality after transplantatio |
| Volume                                                                                                    |
| 37                                                                                                    |
| Issue Number                                                                                                  |

Izabere se tip promjene - type of change U polju Change request upisuju se ispravni podaci. U privitku je potrebno dodati rad, ili drugu datoteku npr. spremljenu mrežnu stranicu sažetka gdje se vidi ispravan podatak o autoru ili drugi podaci koje se želi ispraviti (npr. godina izdanja, afilijacija itd.)

8

# Rad koji nije vidljiv u bazi – potrebno je ispuniti obrazac (type of change – missing article)

<u>https://support.clarivate.com/ScientificandAcademicResearch/s/datachanges?language=en</u> <u>US</u>

DATA CHANGE & MISSING ARTICLE/JOURNAL ISSUE REQUEST

#### PLEASE ENTER YOUR CONTACT INFORMATION

\* First Name

•

\* Last Name

\*Company/Institution Name (full name, no acronyms please)

\*City

\*Country/Region

--None--

 •

### 2. ažuriranje radova povezanih s profilom autora

# Na početnoj stranici baze https://apps.webofknowledge.com/ u obrascu za pretraživanje **treba izabrati author search**

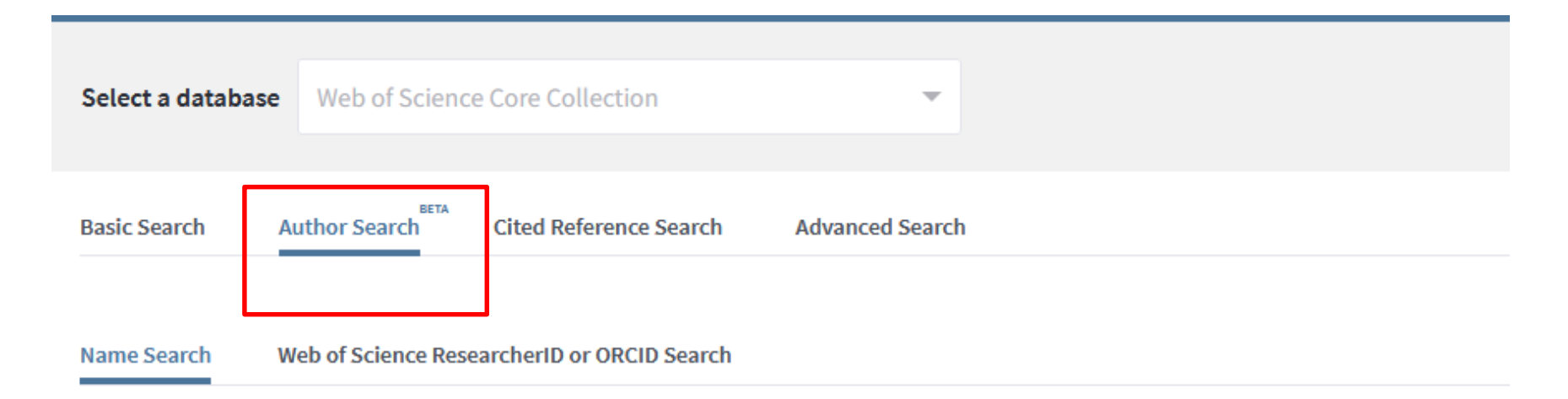

Search for an author to see their author record. An author record is a set of Web of Science Core Collection documents likely authored by the same person. You can claim and verify your author record from your author record page.

Last name

First name and middle initial(s)

+ Include alternative name Reset

Prikazuju se postojeći automatski kreirani profili - više nepotvrđenih profila (nemaju zelenu kvačicu) je potrebno povezati i potvrditi – opcija *merge records* 

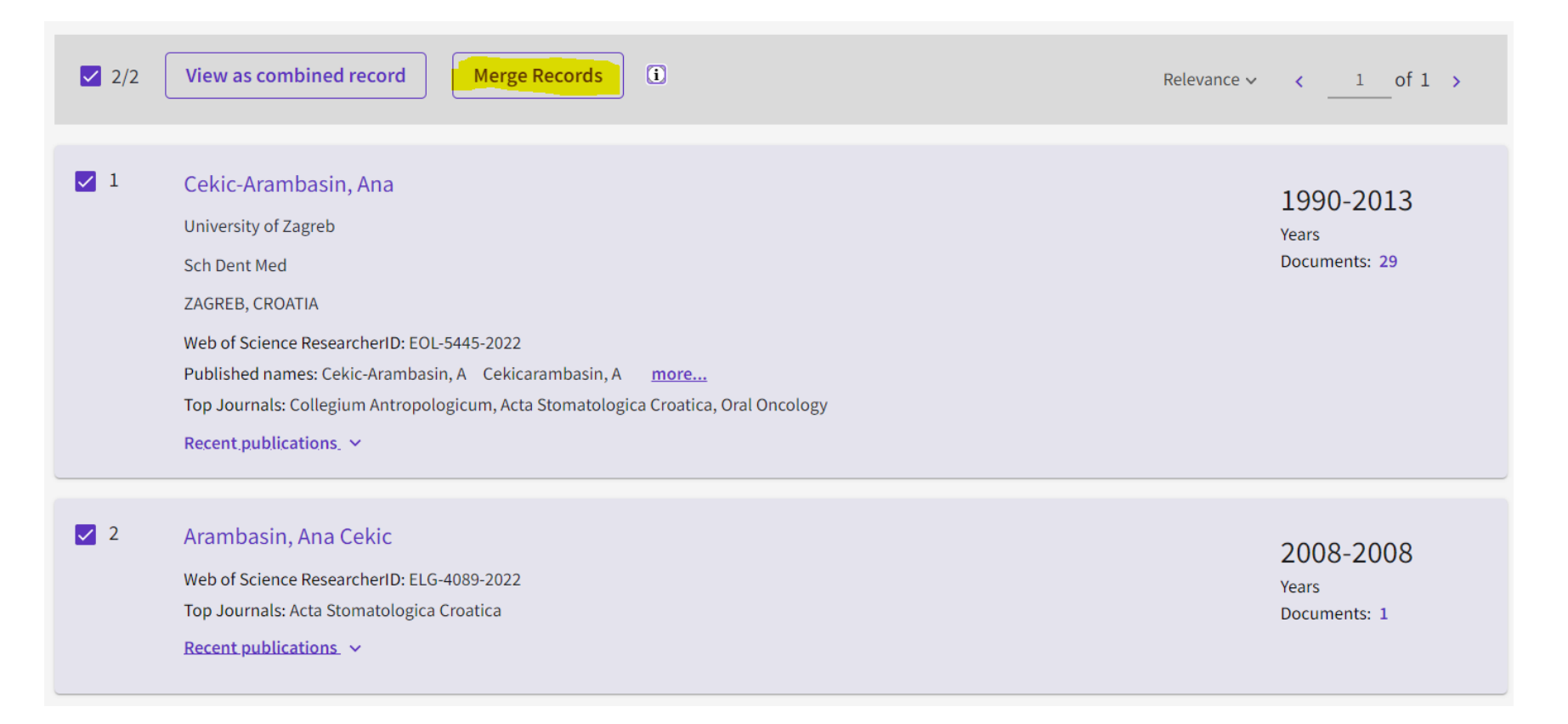

# U idućem koraku možete prekontrolirati popis radova i ukloniti pogrešno pridružene radove drugog autora - *remove*

#### Author Record Correction Form

Begin by removing publications not written by this author. If you have no changes, Skip this step.

To update an author's name or organization, contact customer support.

| Publications ( | 30)  | Remove (0)                                                                                                    |                        |                                 |
|----------------|------|----------------------------------------------------------------------------------------------------|------------------------|---------------------------------|
| ₹ Refine >     | Find | publications using full words or numbers (excl. symbols)                                                                                                    |                        | Search                          |
|                |      | 1/30 Remove<br>Professor GISBERT KREKELER 1941 - 2007 In memoriam<br><u>Kobler, Pavel</u> and <u>Arambasin, Ana Cekic</u><br>Published 2008   ACTA STOMATOLOGICA CROATICA | Date: Newest first 🗸 🔇 | 1 of 2 →<br>O<br>Times<br>Cited |
|                |      | Oral mucositis grades and candida species in head and neck irradiated patients<br>Ognjenovic, M. ; Barisic, Z. ; (); Jezina-Buselic, M.<br>Published 2007   ORAL ONCOLOGY |                        | 1<br>Times<br>Cited             |
|                |      |                                                                                                    |                        |                                 |

Cancel

Skip this step

Next: Correction Summary

# Potvrda ispravaka – *submit correction,* nakon prihvaćanja ili odbijanja zatražene promjene na e-mail će stići obavijest

#### **Author Record Correction Form**

Review your changes, then complete the following contact fields. Once verified, our system updates the author record, and we will let you know it's updated.

Summary of your corrections:

 ${\bf 2}$  Combined Profiles: Arambasin, Ana Cekic; Cekic-Arambasin, Ana

**0** Publication removed because they are not written by this author

30 Publications accepted because they are written by this author

#### < I have more corrections

#### Your correction has been submitted.

Thank you for helping us improve this author record. Please check your email for a confirmation.

Our team will respond in 72 hours on the acceptance or rejection of your submission.

#### **Contact Information**

Name

Pazur, Ivana

Back: Correct publications

Cancel

Submit correction

CLOSE

## U situaciji ako je autor ranije već potvrdio jedan od svojih identiteta u bazi (ima zelenu kvačicu), a pod tim identitetom nisu obuhvaćeni svi radovi

| 0/3 | View as combined record Merge Records 1                                                                                                    | Relevance 🗸 | < _1_of1 >                                             |
|-----|----------------------------------------------------------------------------------------------------|-------------|--------------------------------------------------------|
| 1   | Alajbeg, Iva (Alajbeg, Iva Z.)          University of Zagreb         Sch Dent Med,Dept Dent         ZAGREB, CROATIA         Web of Science ResearcherID: AAF-6202-2021         Published names: Alajbeg, Iva Z. Alajbeg, IZ more         Top Journals: Acta Stomatologica Croatica, Medicon 2001: Proceedings of the International Federation for Medical & Biological Engineer         and 2, Journal of Dental Research         Recent publications. ✓ | ring, Pts 1 | 2000-2022<br>Years<br>Documents: 44<br>Peer Reviews: 4 |
| 2   | Alajbeg, Iva Z.<br>University of Zagreb<br>Dept Dent,Sch Dent Med<br>ZAGREB, CROATIA<br>Web of Science ResearcherID: BBC-0904-2021<br>Published names: Alajbeg, I. Alajbeg, I<br>Top Journals: Oral Diseases, Periodicum Biologorum, Journal of Pharmaceutical and Biomedical Analysis<br><u>Recent publications.</u> ~                                                                                                    |             | 2001-2021<br>Years<br>Documents: 21                    |
| 3   | Alajbeg, Iva Z. (Alajbeg, IZ)<br>University of Zagreb<br>Dept Prosthet Dent<br>ZAGREB. CROATIA                                                                                                    |             | <b>2003-2005</b><br>Years<br>Documents: <b>2</b>       |

Web of Science ResearcherID: FYE-8377-2022

Published names: Alajbeg, IZ

Top Journals: Collegium Antropologicum, Periodicum Biologorum

#### Recent publications. ~

Potrebno se prijaviti sa svojim korisničkim računom, u nepotvrđenom profilu kliknuti claim my record te s popisa radova izabrati radove koji se trebaju pridružiti u potvrđeni profil autora

| Alajbeg, Iva Z         | This is an algorithmically generated author record 🛈 | e Are you th                                   | is Author?                                              |
|------------------------|------------------------------------------------------|------------------------------------------------|---------------------------------------------------------|
| University of Zagreb   |                                                      | Verify your work, ar<br>title, institution, an | nd control how your name,<br>d profile image appears in |
| Dept Dent              |                                                      | your Web of Scienc                             | e Author Record.                                        |
| ZAGREB, CROATIA        |                                                      | Cla                                            | im my record                                            |
| blished names (i)      | Alajbeg, I. Alajbeg, I Alajbeg, Iva Z.               |                                                |                                                         |
| ganizations (i)        | 2021-2021 Univ Clin Ctr Zagreb                       | Metrics                                        |                                                         |
|                        | 2001-2021 University of Zagreb                       | Web of Science C                               | ore Collection metrics (i)                              |
| Veb of Science Researc | herID: BBC-0904-2021 Share this profile              | <b>6</b><br>H-Index                            | <b>21</b><br>Total Publications                         |

#### We found 21 publications that we think you wrote

Select the publications that are yours to add to your profile.

Is something missing from this list? Refine the search by providing more email addresses you have published under or add publications manually via another method.

| Refine results    | $\Box$ I wrote 1 of these publications, I did not write 20 of them<br>< $1$ of 1 >                                                            |
|-------------------|----------------------------------------------------------------------------------------------------|
| Publication Years |                                                                                                    |
| ✓ 2021 2          | Topical NAVS naphthalan for the treatment of oral lichen planus and recurrent aphthous stomatitis: A double blind, randomized, parallel group |
| 2016 4            | study                                                                                                    |
| 2015 1            |                                                                                                    |
| 2013 1            | Associated author : Alajbeg, Iva Z.<br>Other authors : Roguli Ana Andabak: Brailo, Vlaho: et al                                               |
| 2012 2            | 2021 PLOS ONE                                                                                                    |
| See all           |                                                                                                    |

Radovi se mogu dodavati i ručno iz samog *potvrđenog profila* – add publication, moguće je pretražiti po naslovu, DOI broju, PubMed broju itd.

| We         | eb of Science <sup>™</sup> Search                                                                                                    |  |
|------------|----------------------------------------------------------------------------------------------------|--|
| >I<br>Menu | Add publications to your profile                                                                                                    |  |
| €<br>₽     | Suggested publications<br>We were unable to find any suggested publications.Adding the email addresses you have published under can help us to improve the results.<br>Add email addresses                                                                      |  |
|            | Add publications by identifier       ^         If your article has been published please enter its DOI to help us retrieve additional metadata including citations if it is indexed in the Web of Science Core Collection.         Search       Article Details |  |
|            | DOI   DOI  Search                                                                                                    |  |

# Scopus

# 1. Ažuriranje podataka pojedinačnih radova

 Kod pogrešaka kao što je pogrešno napisano ime autora, pogreške u naslovu, dodavanje radova koji nedostaju u bazi, ispravak afilijacije i sl. potrebno je ispuniti web formu na adresi <u>https://service.elsevier.com/app/contact/supp</u> <u>orthub/scopuscontent/</u>

# 2. ažuriranje radova povezanih s profilom autora

Prvo je potrebno registrirati se/prijaviti se te zatim napraviti pretraživanje po autoru (https://www.scopus.com/)

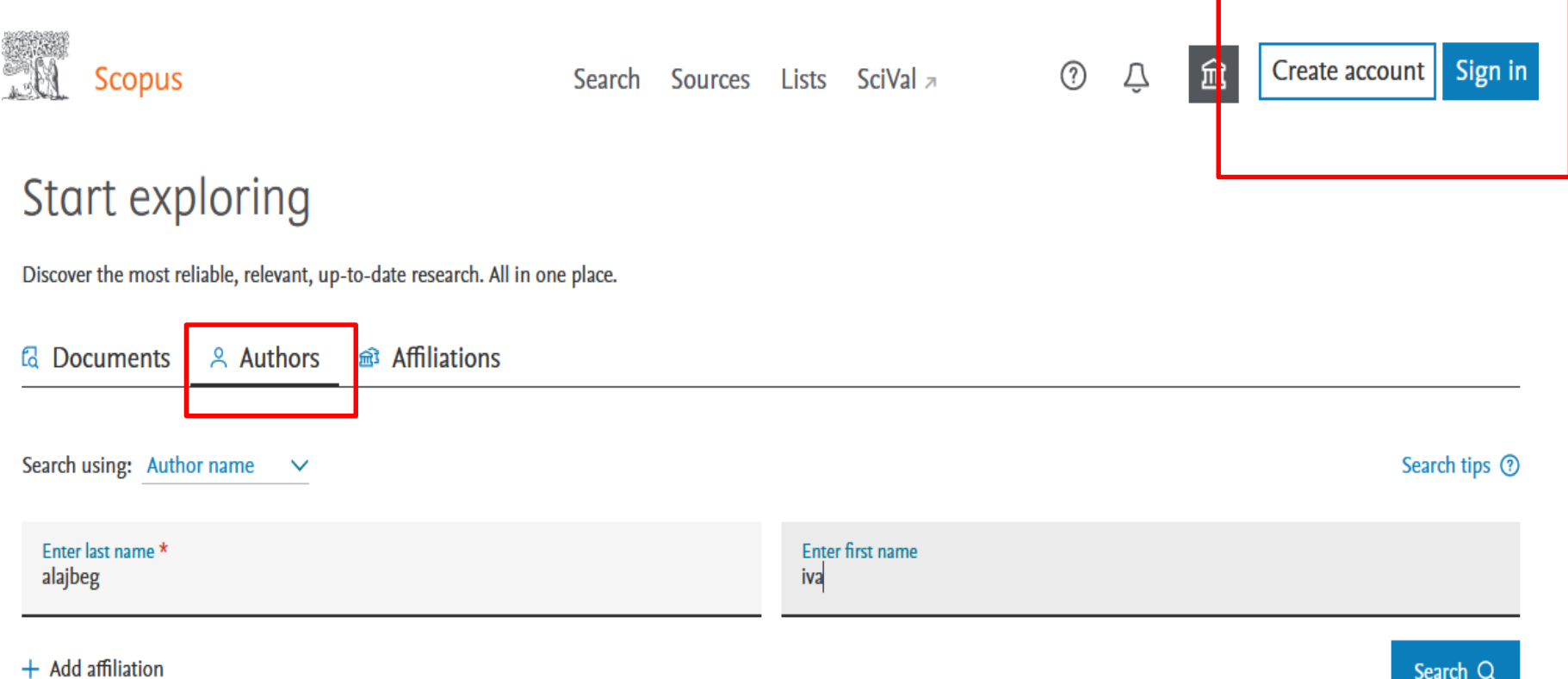

# Među dobivenim rezultatima potrebno je izabrati identitete koji se trebaju spojiti i kliknuti na: *Request to merge authors*

|   | ∽ Show documents                                                                           | View citation overview | Request to merg     | e authors   | Save to author list                  |        |                   |
|---|--------------------------------------------------------------------------------------------|------------------------|---------------------|-------------|--------------------------------------|--------|-------------------|
|   | Author                                                                                     | Documents              | <i>h</i> −index (j) | Affiliation |                                      | City   | Country/Territory |
| 1 | Cekić-Arambašin, Ana<br>Cekić-Arambasin, A.<br>Cekić-Arambašin, A.<br>Cekic-Arambašin, Ana | 50                     | 9                   | University  | of Zagreb                            | Zagreb | Croatia           |
|   | View last title 🗸                                                                          |                        |                     |             |                                      |        |                   |
| 2 | Ceki-Arambašin, Ana                                                                        | 1                      | 1                   | University  | of Zagreb                            | Zagreb | Croatia           |
|   | View last title 🗸                                                                          |                        |                     |             |                                      |        |                   |
| 3 | Cekik-Arambašin, Ana                                                                       | 1                      | 0                   | School of   | Dental Medicine University of Zagreb | Zagreb | Croatia           |
|   | View last title 🗸                                                                          |                        |                     |             |                                      |        |                   |

Cekić-Arambašin, Ana; Cekik-Arambašin, Ana; Ceki-Arambašin, Ana

| Author details                                                            |                                             |                                                                                   |                                                         | ^    |
|---------------------------------------------------------------------------|---------------------------------------------|-----------------------------------------------------------------------------------|---------------------------------------------------------|------|
| Preferred Name<br>Cekić-Arambašin, Ana                                    | Current affiliation<br>University of Zagreb | ~                                                                                 |                                                         |      |
| 52 Documents                                                              |                                             |                                                                                   |                                                         | ^    |
| All Cekić-Arambašin, Ana (50) Cekik-Arambašin                             | , Ana (l) Ceki-Arambašin, Ana (l)           |                                                                                   |                                                         |      |
| Review and remove any documents that do not belong                        | to this merge                               |                                                                                   | Sort by Year (newest)                                   | ~    |
| Document title                                                            |                                             | Authors                                                                           | Source                                                  | Year |
| Effects of low-level laser treatment on mouth dryness X Remove from merge |                                             | <b>Cekic-Arambašin, A.</b> , Juras,<br>D.V., Lukač, J.,Carek, A.,<br>Ledinsky, M. | Collegium<br>Antropologicum<br>34(3), pp. 1039-<br>1043 | 2010 |
| Serum immunoglobulins IgG, IgA and IgM in patients                        | with oral lichen ruber                      | <b>Cekić-Arambašin, A.</b> ,<br>Biočina-Lukenda, D.,                              | Collegium<br>Antropologicum                             | 2008 |
| × Remove from merge                                                       |                                             | Markeljević, J.,Buković, D                                                        | ). 32(1), pp. 161-163                                   |      |

# Autor treba prekontrolirati jesu li ponuđeni njegovi radovi i otklikati radove koji mu ne pripadaju – *remove from merge*

### Ako pojedini radovi nisu ponuđeni treba ih pretražiti - *search missing documents*

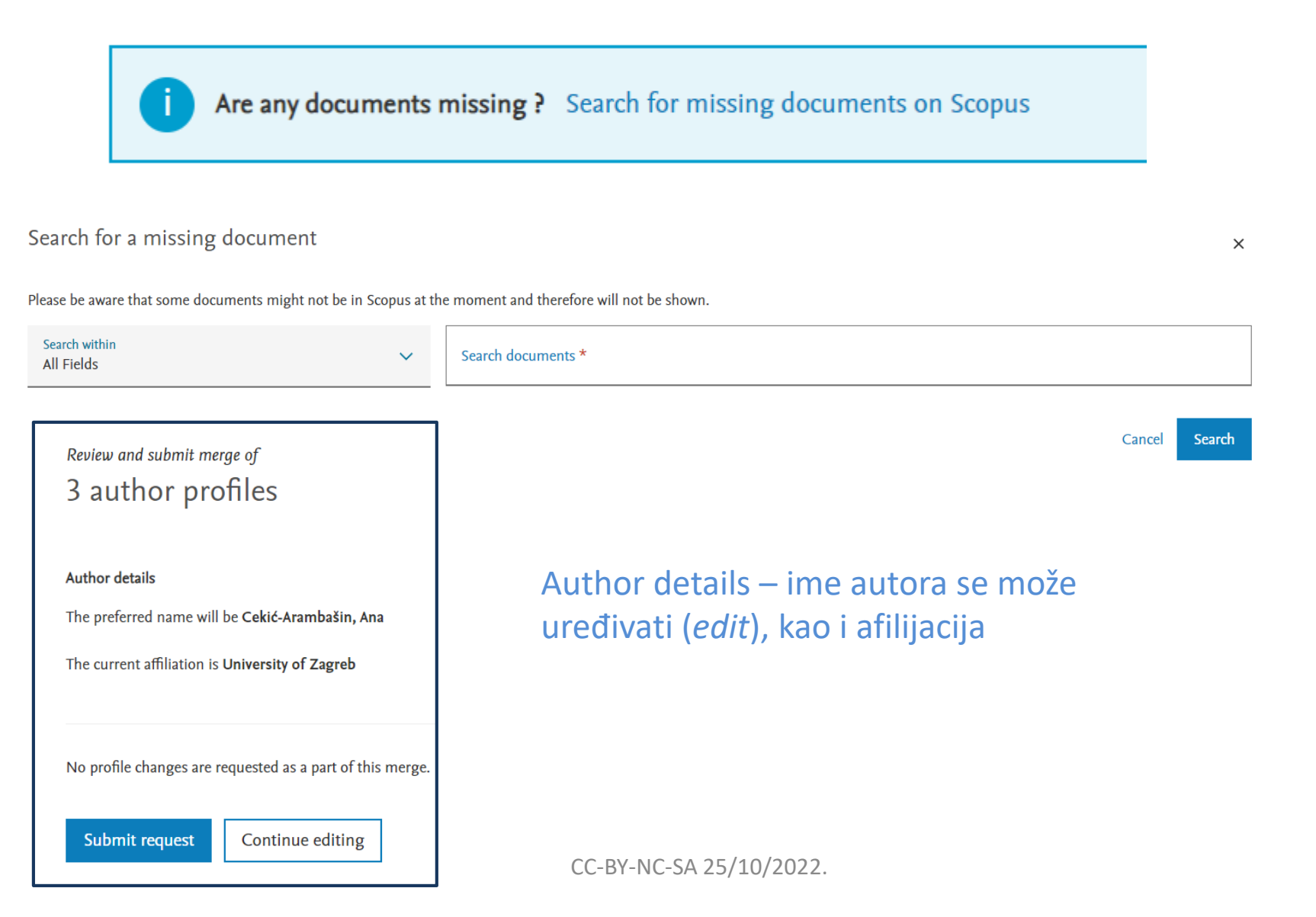

- U slučaju pogrešno napisanih prezimena koja zbog toga neće biti ponuđena u rezultatima u prije opisanom pretraživanju po autoru (npr. često se pod prezime zapravo navodi prvo ime autora – Ivana, Mikolašević.), potrebno je koristiti
- Scopus Author Feedback Wizard link <u>https://www.scopus.com/feedback/author/home.uri#/</u>

### Author Feedback Wizard

| 옷 Select Profile(s)                                      | Review   | v Documen | ts ———                                                                               | ew Affiliation | — ✓ Co          | nfirm and Submit         |        |                     |
|----------------------------------------------------------|----------|-----------|--------------------------------------------------------------------------------------|----------------|-----------------|--------------------------|--------|---------------------|
|                                                          |          |           |                                                                                      |                |                 |                          |        |                     |
| Refine results                                           |          |           | Author ^                                                                             | Documents 🗸    | <i>h</i> -index | Affiliation ^            | City ^ | Country/Territory ^ |
| Affiliation                                              | <b>∧</b> | 1         | Mikolašević, Ivana<br>Mikolaševic, Ivana<br>Mikolasevic, Ivana<br>Mikolasević, Ivana | 101            | 16              | Klinički Bolnički Centar | Rijeka | Croatia             |
| of Gastroenterology<br>Clinical Medical<br>Centre Rijeka | (1) >    | 2         | Ivana, Mikolasevic                                                                   | 1              | 1               |                          |        |                     |
| Klinika za Dječje<br>Bolesti                             | (1) >    | Display:  | 20 results pe                                                                        | r page         |                 | 1                        |        | ∧ Top of page       |
| Klinika za internu                                       | (1) >    |           |                                                                                      |                |                 |                          |        |                     |

## Izabere se željeno prezime i ime

### Merging 2 author profiles

Ivana, Mikolasevic; Mikolašević, Ivana

Author details

| Preferred Name<br>Ivana, Mikolasevic | ~ | Current affiliation<br>Klinički Bolnički Centar Rijeka | ~ |
|--------------------------------------|---|--------------------------------------------------------|---|
| Ivana, Mikolasevic                   |   |                                                        |   |
| Mikolašević, Ivana                   | - |                                                        |   |
| Mikolaševic, Ivana                   |   |                                                        |   |
| Mikolasevic, Ivana                   |   |                                                        |   |
| Mikolasević, Ivana                   |   |                                                        |   |
| Mikolasevic, I.                      |   |                                                        |   |
| Mikolašević, I.                      | - |                                                        |   |
| 0 Awarded grants                     |   |                                                        |   |

**Review request** 

| i Merging the following 2 profiles. Review the following documents and see if they all belong to this author. |  |
|----------------------------------------------------------------------------------------------------|--|

| 101 documents | 1 documents                                                                                                    |                                                                                                    |        |                                                                  |                       |
|---------------|----------------------------------------------------------------------------------------------------|----------------------------------------------------------------------------------------------------|--------|------------------------------------------------------------------|-----------------------|
|               | Document title                                                                                                    | Authors A                                                                                                    | Year 🗸 | Source A                                                         | Cited by $\checkmark$ |
| 1             | Screening for nonalcoholic fatty liver disease in<br>patients with type 2 diabetes mellitus using<br>transient elastography - a prospective, cross<br>sectional study | Mikolasevic, I., Domislovic, V., Turk Wensveen,<br>T., Delija, B., Klapan, M., Juric, T.,, Stimac, D.                       | 2020   | European Journal of Internal Medicine<br>82, pp. 68-75           | 0                     |
| 2             | Vitamin D for treatment of non-alcoholic fatty<br>liver disease detected by transient elastography:<br>A randomized, double-blind, placebo-controlled<br>trial        | Lukenda Zanko, V., Domislovic, V., Trkulja, V.,<br>Krznaric-Zrnic, I., Turk-Wensveen, T., Krznaric,<br>Z.,, Mikolasevic, I. | 2020   | Diabetes, Obesity and Metabolism 22(11), pp. 2097-2106           | 0                     |
| 3             | How to start a Young GI Section in your country:<br>A cookbook                                                                                                    | Skuja, V., Nakov, R., van Herwaarden, Y.,<br>Rodríguez-Lago, I., Acedo, P., Mikolasevic, I.,,<br>Dignass, A.                | 2020   | United European Gastroenterology<br>Journal<br>8(3), pp. 355-358 | 0                     |
|               |                                                                                                    |                                                                                                    |        |                                                                  |                       |

Are there any documents missing?

You may search for missing documents to link to this author profile.

Ivana, Mikolasevic

Search missing documents

Mikolašević, Ivana

Ako svi radovi nisu obuhvaćeni mogu se pretražiti – *search missing documents*